## **PRESTABLOG INSTALLATION**

## 1. Unzip the Prestablog module file

| Nom      | Modifié le       | Туре                | Taille |
|----------|------------------|---------------------|--------|
| 🐌 psblog | 28/10/2013 15:25 | Dossier de fichiers |        |

You'll get a single directory that contains Prestablog core files, install, admin tabs, configuration etc...

2. Upload the "psblog" directory in your Prestashop website modules/ folder

| wamp + www + prestashop156 + modules          | • •              | 🕶 🍫 Rechercher d    |
|-----------------------------------------------|------------------|---------------------|
| lure dans la bibliothèque 👻 🛛 Partager avec 👻 | Graver Nou       | veau dossier        |
| Nom                                           | Modifié le       | Туре                |
| 🌗 homefeatured                                | 20/10/2013 19:52 | Dossier de fichiers |
| 퉬 homeslider                                  | 20/10/2013 19:52 | Dossier de fichiers |
| 퉬 importerosc                                 | 20/10/2013 19:52 | Dossier de fichiers |
| 퉬 loyalty                                     | 20/10/2013 19:52 | Dossier de fichiers |
| 🐌 mailalerts                                  | 20/10/2013 19:52 | Dossier de fichiers |
| 퉬 newsletter                                  | 20/10/2013 19:52 | Dossier de fichiers |
| 퉬 pagesnotfound                               | 20/10/2013 19:52 | Dossier de fichiers |
| productcomments                               | 20/10/2013 19:52 | Dossier de fichiers |
| productscategory                              | 20/10/2013 19:52 | Dossier de fichiers |
| 퉬 producttooltip                              | 20/10/2013 19:52 | Dossier de fichiers |
| 퉬 psblog                                      | 28/10/2013 15:23 | Dossier de fichiers |
| 퉬 pscleaner                                   | 20/10/2013 19:52 | Dossier de fichiers |
| 퉬 referralprogram                             | 20/10/2013 19:52 | Dossier de fichiers |
| 퉬 sekeywords                                  | 20/10/2013 19:52 | Dossier de fichiers |
| 퉬 sendtoafriend                               | 20/10/2013 19:52 | Dossier de fichiers |
| 퉬 shopimporter                                | 20/10/2013 19:52 | Dossier de fichiers |
| statsbestcategories                           | 20/10/2013 19:52 | Dossier de fichiers |
| statsbestcustomers                            | 20/10/2013 19:52 | Dossier de fichiers |

3. Go to your Prestashop back office modules tab, install the Prestablog module.

|   | Prestablog INSTALLÉ                                                                |              |
|---|------------------------------------------------------------------------------------|--------------|
| Ľ | Développé par : APPSIDE   Version : 2.1   Catégorie : Fonctionnalités Front Office | Désinstaller |
|   | Description : Blog module, articles, catégories, commentaires et produits associés |              |
|   | Configurer Désactiver Réinitialiser Supprimer Ajouter aux favoris                  |              |

There is a **configure link** that allow you to change module settings.

3. New "Blog" tab have been created.

| Articles Catégories Commentaires | férences | 🥜 Paramètres avancés | 🔑 Administration | 💼 Stats | 💭 Blog       |  |
|----------------------------------|----------|----------------------|------------------|---------|--------------|--|
| Catégories                       |          | ·                    |                  |         | Articles     |  |
| Commentaires                     |          |                      |                  |         | Catégories   |  |
|                                  |          |                      |                  |         | Commentaires |  |

That's all, now you can create your blog posts and categories.

In front office, if you want to skin the module with your colors and layout, you need to edit the "**psblog.css**" located in **modules/psblog/** 

## **Requirements:**

The following files and directories must be writable, CHMOD 777 :

modules/psblog/uploads/ modules/psblog/uploads/list/ modules/psblog/uploads/thumb/ modules/psblog/sitemap-blog.xml

Démo : <u>http://demo.appside.net/prestashop4/blog</u>

## PRESTABLOG UNINSTALL

1. In modules tab, search Prestablog and click to « uninstall »

| • | Prestablog INSTALLÉ                                                                | Désinstaller |
|---|------------------------------------------------------------------------------------|--------------|
|   | Description : Blog module, articles, catégories, commentaires et produits associés |              |
|   | Configurer Désactiver Réinitialiser Supprimer Ajouter aux favoris                  |              |

Remove "psblog" directory from your Prestashop modules/ folder

| Nom      | Modifié le       | Туре                | Taille |
|----------|------------------|---------------------|--------|
| 🌗 psblog | 28/10/2013 15:25 | Dossier de fichiers |        |

3. For security reasons, uninstall process **doesn't remove Prestablog tables from database**, so if you want completely uninstall your current Prestablog version, you need to go to your database interface (phpmyadmin)

(PREFIX)blog\_category (PREFIX)blog\_category\_lang (PREFIX)blog\_category\_relation (PREFIX)blog\_category\_shop (PREFIX)blog\_comment (PREFIX)blog\_image (PREFIX)blog\_post (PREFIX)blog\_post\_lang (PREFIX)blog\_post\_relation (PREFIX)blog\_post\_shop

**!!!** This operation will remove you current posts, categories, comments etc...